# XCAS

#### Groupe de réflexion NOUMEA 2009

#### Claude Poulin

Ce logiciel, téléchargeable gratuitement

(www-fourier.ujf-grenoble.fr/~parisse/giac\_fr.html), développé à Grenoble, permet de faire du calcul symbolique et du calcul numérique. Il fait aussi fonction de tableur et de logiciel de géométrie dynamique. La partie « formelle » est dans la lignée de Maple.

Le minimum indispensable à connaître:

- ✓ <u>démarrer XCAS</u> (mise en route d'un ordinateur et du logiciel sous Windows, ouverture et sauvegarde d'un fichier de travail)
- ✓ utiliser XCAS pour <u>calculer</u> (en respectant la syntaxe)
- ✓ ne pas hésiter à utiliser l'<u>aide</u> (?simplify par exemple)
- ✓ utiliser les possibilités graphiques
- ✓ connaître les grands <u>principes algorithmiques</u> (structure alternative, structure répétitive) pour programmer

Ce document est une première prise en main rapide de la partie « calcul formel »: vous pouvez taper les exemples, notez en marge tout ce que vous rencontrez (affichage, résultats surprenants ...).

Il sera instructif de piocher dans les sujets de Bac S ou ES et de vite se rendre compte de l'obsolescence de tels sujets avec l'invasion des calculatrices formelles et la mise à disposition de logiciels de calculs formels. A vos crayons afin d'imaginer de nouveaux sujets profitant de la puissance de tels outils.

## I) Quelques paramétrages possibles

Aller voir dans « CFG » des possibilités de configurations (modes de syntaxe, langue de l'aide, graphique, base 10, radians, police, couleurs ...) que vous pouvez sauvegarder.

## II) Premiers calculs

Dans le cadre de saisie, taper 2+3/5

### ↓ l'entrée déclenche:

- l'évaluation de l'expression tapée
- des modifications (simplification si possible)
- l'affichage du résultat,
- et à nouveau proposition de saisie dans un nouveau cadre

ans() ou ans(-1)

dernière évaluation

Attention à l'usage de ans() puisque vous pourrez naviguer et faire des modifications dans les cadres de saisie.

2^3^4 douteux , pas d'associativité ; mais il a calculé 2^(3^4) !

XCAS représente l'expression tapée sous forme [opérateur, opérande].

op (expression) donne la liste des opérandes, nops (expression) donne le nombre d'opérandes op(7+3\*x) sommet (7+3\*x) feuille(7+3\*x) feuille(7+3\*x , 2)

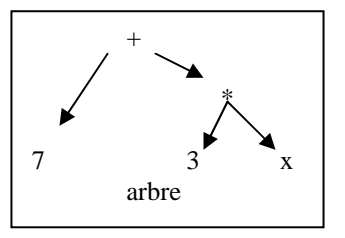

subs (7+3\*x, x=cos(t))

la syntaxe est différente en mode XCAS-MuPad ou en mode Maple

Les simplifications, une des grosses difficultés en calculs formels !

canonical\_form(x^2-6\*x+1) simplifier (3-54\*sqrt(1/162))

sqrt(a+b) \* sqrt(a-b)
simplify(ans())
simplify(ans())

encore un effort !

travaille dans C

différent de Maple qui

sqrt(x^2)

assume ( h < 0) sqrt(h^2)

#### <u>Arithmétique</u>

restart très utile : réinitialise toutes les variables n := 100! 100! est calculé et « stocké » dans la variable n Attention à ne pas confondre « = » et « := » ifactor(n)

binomial (25,10) ? binomial

pour en savoir plus !

D'autres essais

convert(8, base, 2) igcd(36,48) iegcd(36,48) 1 + rand(6) isprime(3749) ifactor (3749) irem (15,4)

Bezout ! un dé à six faces !

Rationnels et réels (float) Variables et affectation

mon\_calcul := 1/2+2/3affectation de la partie droite à la variable identifiée ' mon\_calcul ' une simplification de base est faite mon\_calcul pointe alors sur 7/6 (mon\_calcul  $\rightarrow$  7/6) evalf (mon\_calcul) réels

1./2

force l'évaluation dans les

aussi dans R

Sum(k/(k+1) , k =1..20) sum(k/(k+1) , k =1..20)

#### Attention aux mots réservés

pi evalf(pi) evalf(pi, 60) Digits := 35

sin(pi/6)

sin (n\*pi) assume (n, integer) : sin (n\*pi)

#### **Complexes**

 $\begin{array}{l} z := (1 + I) ^2 / (1 - 2 * I) \\ arg (z) \\ norm(z) & ou abs(z) \\ convert(cos(a), exp) \\ cFactor(b^2 + 1) \\ exp (I * pi/6) \end{array}$ 

Polynômes, fractions rationnelles

#### restart

resoudre  $(a^{x^2} + b^{x} + c, x) - ou$  bien solve

P:= x\*2 x:=1 P x:=2 P

restart P:= (x-1) \* (x+3) expand(P) factor (ans()) solve (P) solve(exp(x)=3) zeros(P) solve([x+y=3,2\*x-5\*y=10],[x,y])

factor(x^8 -1) factor(x^8 -1,I)

restart P := (x+1)/((x+3)\*(x+2)^2) expand(P) numer(P) denom(P) convert(P,parfrac,x)

 $Q := (x^4 - y^4) / (x^2 - y^2)$ normal (Q)

Chaines de caractères

s:="abcd" s[3] concat (s, "ktu")

string(123) tail (ans())

asc("ab2")

## III) Fonctions

Fonctions à une variable et graphisme

### restart

f :=x-> (3+x) \* x / (x^2 +1)

g := unapply( 
$$(x^3 - 2^*x - 1) / (x^2 + x + 1), x$$
)

### g(5)

```
simplifier (deriver (f(x))
```

resoudre (deriver (f(x) ) > 0) graphe(f(x), x=-4..1)

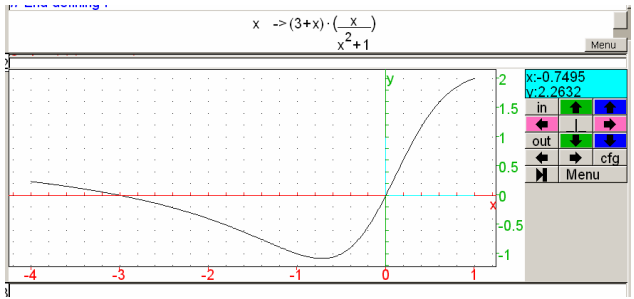

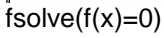

```
limit(g(x),x=-infinity)
```

### 1/0

int(g(x))int (f(x) , x=2..7)

limit(sqrt(x+sqrt(x)))-sqrt(x),x=+infinity)

series(cos(2\*x)^2,x=0, 7)

### Equation différentielle

### restart

desolve([y'' + y = 0, y(0)=2, y'(0)=-3], y)

plot(ans())

## III) Géométrie

### restart

A:= point(2+3i); B:= point (-1-i); S:=segment(A,B); C:= cercle (A, B-A, 'affichage'= green+dash\_line+line\_width\_5)

## III) Géométrie dynamique et tableur

On va reprendre l'exemple de l'exercice EPM niveau  $2^{nde}$  « aire d'un rectangle inscrit dans un triangle ».

restart;

ouvrir une fenètre de géométrie dynamique (Alt-g)

assume(t=[1,0,6]);

il sera possible de modifier t à la souris

A:=point(0,0); B:=point(6,0); C:=point(0,6); S:=segment(B,C,'affichage'= green+dash\_line+line\_width\_5); M:=point(t,0); d1:=perpendiculaire(M,droite(A,B)); N:=inter\_unique(d1,S); d2:= parallele(N,droite(A,B)); P:=inter\_unique(d2,droite(A,C));

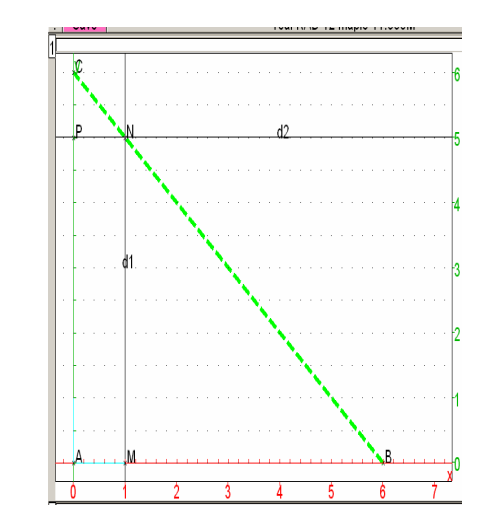

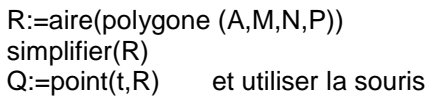

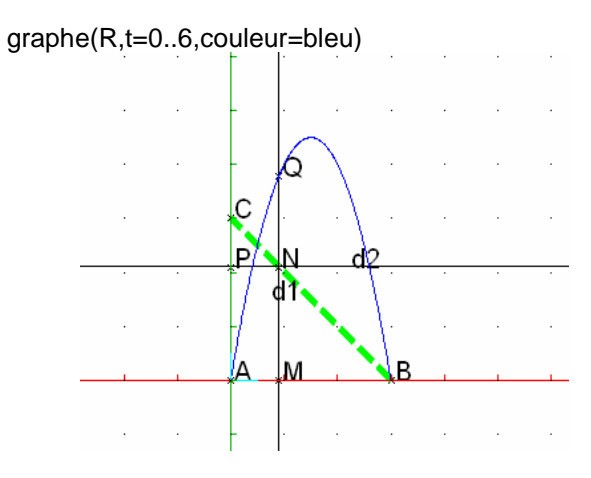

On peut aussi dresser un tableau de valeurs pour f f := x-> x\*x-6x prepend(seq([x,format(f(x),"f3")],x,0,8,0.5),[x,"f(x)"])

ou mieux

tran(prepend(seq([x,f(x)],x,-2,3,1/2),[x,"f(x)"]))

ou tracer sa représentation plot(f, 0..8)

Ou encore, on peut utiliser le tableur de Xcas.

Vous devez passer par « Edit-Ajouter-Tableur » ou directement Alt-t (vous pouvez par exemple choisir 12 lignes et 2 colonnes et cocher l'option graphique). Cette feuille de calcul pourra être sauvegardée. En A0 on peut écrire « x » et en B0 « f(x) ». En A1 : 0 En A2 : A1+0.2

que l'on recopie avec le coin inférieur droit vers le bas.

Comme sous Excel, le « \$ » existe.

Vous pouvez rajouter des lignes en cliquant sur « spreadsheet » et continuer le remplissage. La conjecture attendue est visible.

## IV) Géométrie dans l'espace

On va reprendre le début de l'exemple de l'exercice EPM sujet 033 « section plane d'un tétraèdre, optimisation d'une distance »

restart :

et Alt-h

A:=point(1,0,0); B:=point(0,1,0); C:=point(0,0,1); O:=point(0,0,0)

I2:=milieu(A,B)

polyedre(O,A,B,C)

assume(t=[0.5,0,1]) pour déplacer M sur le segment avec la souris

M:=element(segment(A,C),

t)

P :=orthogonal(I2,droite(I2,M))

| <u>Math Phys G</u> | Geo Réécriture Sco | laire Graph Prg                                                                                                    |
|--------------------|--------------------|----------------------------------------------------------------------------------------------------|
| RAD 12 maple       | 12.875M<br>Save    | STOP Kbd Msg /<br>x:1.6825<br>y:1.6136<br>z:1.3458<br>in total                                                                                                    |
|                    | A OB B             | out ♥     out ♥     out ♥ |